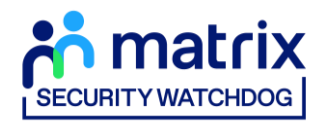

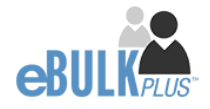

# **ID Checker Guidance Notes**

# DBS Online Disclosure Guide (eBulkPlus)

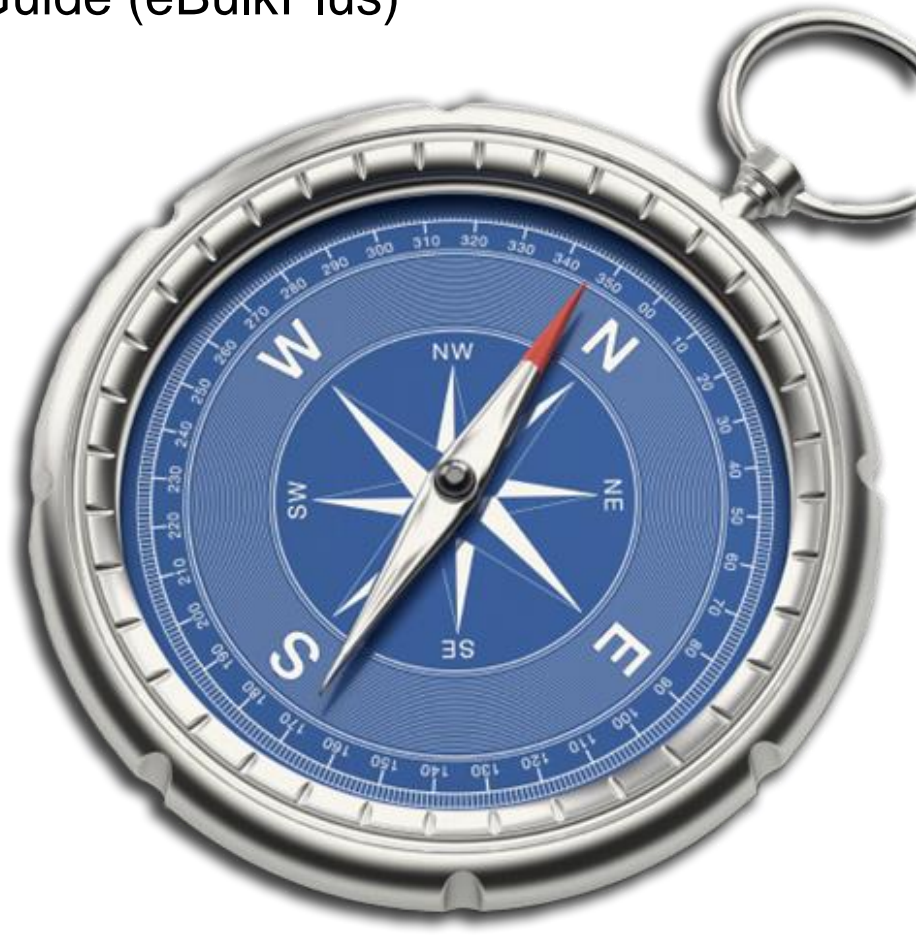

**Commercial in confidence** 

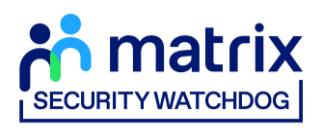

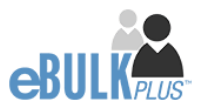

### Contents

| D Checker Guidance Notes              | 1     |
|---------------------------------------|-------|
| Logging onto the System               | . 3-5 |
| How to verify ID                      | . 6-9 |
| Find an application                   | 10    |
| DBS List of Acceptable Identification | 11    |

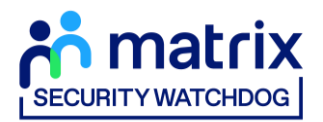

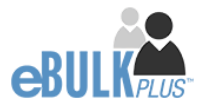

### **ID Checker Guidance Notes**

Online Disclosure and Barring Service (DBS) checks can be completed by accessing the internet from any device that has this facility. This includes a smart phone, tablet, laptop or PC. It is supported on the latest versions of all modern browsers; however, we do not recommend access via Internet Explorer as this browser is unsupported both by our technology and soon by Microsoft also.

You have been granted access to eBulkPlus in the role of an ID Checker. An ID Checker can view all applications created under the organisation or specific division they have been created under. The ID Checker can stipulate what ID has been seen in relation to an applicant. The ID Checker will then need to advise an Applicant Manager or Countersignatory (where applicable) within their organisation or division to complete the Section Y details and approve the application for countersigning.

### Logging onto the System

Please enter the following address into your web browser: https://matrixscreening.com/cheqs

You will now be on the main login page that shows three white boxes. NB \*Please note at this stage of the process, your login details are case sensitive.

Step 1. Click on 'Application Management', this will take you to the start of the application process.

- Enter your company Organisation Reference this will have been supplied to you in an automated email (if you cannot remember this please click on the 'Forgotten your login details?' icon at the bottom of the screen to be sent a reminder).
- Enter your Username.
- Enter your Date of Birth (for first initial login please ensure you enter the default date of birth 01 Jan 1998. Failure to do so will deny you access to the system).

| Application Management Use the sign in below if you have a user account for the organisation to access submitted eBulkPlus applications |                                                                                                    |
|----------------------------------------------------------------------------------------------------|----------------------------------------------------------------------------------------------------|
| ORGANISATION REFERENCE •                                                                                                    | FIRST LOOM:<br>Please note that when you login for the first<br>time you must enter the temporary Date of Birth<br>and password as supplied to you in the two<br>automated login emails, these can be changed<br>to your own choice. |
| DATE OF BIRTH * DD VINN VINY V BACK ENTER                                                                                               | Forgotten your login details?<br>Forgotten your password?                                                                                                    |

Screen Shot 1

• Once you have completed this section click 'Enter'.

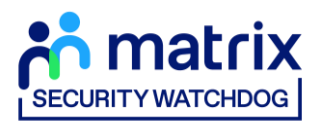

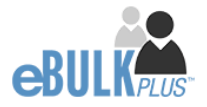

• Enter your password (this will be supplied to you in an automated email) – see screen shot 2. (If you cannot remember this please click on the 'Forgotten your password?' icon at the bottom of the screen to be sent a new one-time password).

If you still have difficulty gaining access to the system please contact our Client Relations Team on 01420558752, however please ensure the first time you login that you have not been denied access because of entering your own date of birth. The first time you login you must enter the temporary default date of birth 01 Jan 1998.

| Application Management<br>Please enter your password. |       |                                                                                                    |
|-------------------------------------------------------|-------|----------------------------------------------------------------------------------------------------|
| PASSWORD*                                             | LOGIN | FIRST LOOK:<br>Please note that when you login for the first<br>time you must enter the temporary Date of Birth<br>and password as supplied to you in the two<br>automated login emails, these can be changed<br>to your own choice. |
|                                                       |       | Forgotten your password?                                                                                                    |

Screen Shot 2

- Please note, after initial login you will be required to set your own password and enter your own date of birth for future login purposes.
- Please re-enter into the 'Current Password' field the temporary password you received in your initial e-mail and then create your own unique password see screen shot 3 below.
- The password you create must be between 8 & 30 characters containing at least one upper case letter, one lower case letter, one special character and at least one number.
- Please then enter a date of birth of your choice for future login purposes.

| System Security                                                                                                    |                                                                                                    |
|----------------------------------------------------------------------------------------------------|----------------------------------------------------------------------------------------------------|
| Please create a new password and enter your Date of Birt<br>Application Management section.<br>The password must be between 8-30 alphanumeric chare<br>lower case letter. It must also contain at least one specia | h. These details will then be used for all future system access to the<br>cters with no whitespace and contain one upper case letter and one<br>character and at least one digit. |
| Your Login Details                                                                                                    |                                                                                                    |
| CURRENT PASSWORD:                                                                                                    |                                                                                                    |
| NEW PASSWORD:                                                                                                    |                                                                                                    |
| CONFIRM NEW PASSWORD:                                                                                                    |                                                                                                    |
| DATE OF BIRTH:                                                                                                    | ~                                                                                                    |
| BACK                                                                                                    | UPDATE                                                                                                    |

#### Screen Shot 3

• Please then click 'Update'.

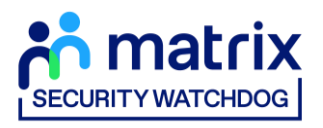

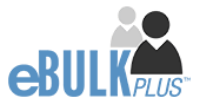

• If you have successfully created your own password, you will now be able to enter the system by clicking the 'Click here to enter System' icon in the green box.

| trix<br>CHDOG |                                                             |   |
|---------------|-------------------------------------------------------------|---|
|               | APPLICATIONS                                                | 1 |
|               | System Security                                             |   |
|               | Thank you - update successful<br>Click here to enter System |   |
|               |                                                             |   |

#### Screen Shot 4

• This will now take you to the eBulkPlus dashboard containing a list of 'Applications for ID Checking'.

| APPLICATI                         | ONS      |                                          |                          |                             |              |                  |
|-----------------------------------|----------|------------------------------------------|--------------------------|-----------------------------|--------------|------------------|
| Applications<br>The table contain | s applic | D Checking<br>ations waiting ID verifica | ation.                   |                             |              |                  |
| Click the reference               | e numb   | er to view the applicatio                | n details and complete t | he ID verification section. |              |                  |
| CHANNEL                           |          | LEVEL                                    | STATUS                   |                             | ORGANISATION |                  |
| - Select -                        |          | - Select -                               | Waiting IL               | Check ~                     | CHEQSORG     | v                |
| DISPLAY                           |          | ORDER BY                                 |                          |                             |              |                  |
| 10                                | ~        | Latest                                   | ~                        | SUBMIT                      |              |                  |
| Date Created                      |          | Our Ref                                  | Surname                  | Date Of Birth               | Org Ref      | FIND APPLICATION |
|                                   |          |                                          |                          |                             |              |                  |
| 18/07/2023                        | [DBS]    | 574TEST5280                              | TEST                     | 04/04/1996                  | CHEQSORG     | 005              |
| 18/07/2023                        | [DBS]    | 836TEST5278                              | TEST                     | 07/05/1990                  | CHEQSORG     | <b>105</b>       |
| 18/07/2023                        | [DBS]    | 1688BART351                              | JALLOW                   | 06/05/1988                  | CHEQSORG     |                  |
| 01/06/2023                        | [DBS]    | 109DAVI5230                              | DAVIDSON                 | 19/02/1973                  | CHEQSORG     | OBA              |
| 01/06/2023                        | [DBS]    | 145SING5229                              | SINGH                    | 19/04/1991                  | CHEQSORG     |                  |
| 01/06/2023                        | [DBS]    | 057SMAR5228                              | SMART                    | 09/06/1923                  | CHEQSORG     | 005              |
| 19/05/2023                        | [DBS]    | 581CHEC5224                              | CHECKER TEST             | 15/10/1991                  | CHEQSORG     | DBS              |
| 17/05/2023                        | [DBS]    | 423HARR5223                              | HARRINGTON               | 01/04/1988                  | CHEQSORG     | DBS              |
| 20/04/2023                        | [DBS]    | 237SFSA5211                              | SFSAFSA                  | 15/06/1992                  | CHEQSORG     | DBS FITW         |
| 23/02/2023                        | [DS]     | 312TEST5126                              | TEST TWO                 | 09/05/1994                  | CHEQSORG     | ۹                |

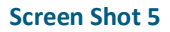

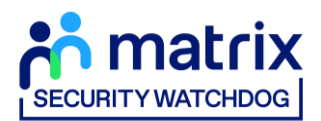

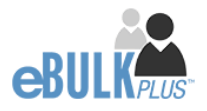

# How to verify ID

**Step 1** - On the Applications page, click on the relevant applicant's reference number to open up the application form (see screen shot 6 below).

| App<br>The ta | lications 1   | f <b>or ID</b><br>applica | ) Checking<br>ations waiting ID verificati | on.         |                                       |              |                  |
|---------------|---------------|---------------------------|--------------------------------------------|-------------|---------------------------------------|--------------|------------------|
| Click         | the reference | numbe                     | r to view the application of               | details and | complete the ID verification section. |              |                  |
| CHANN         | EL            |                           | LEVEL                                      |             | STATUS                                | ORGANISATION |                  |
| — Se          | elect         |                           | ✓ — Select —                               | ~           | Waiting ID Check 🗸                    | CHEQSORG     | ~                |
| DISPLA        | Y             | 0                         | RDER BY                                    |             |                                       |              |                  |
| 10            |               | ~                         | Latest                                     | ~           | SUBMIT                                |              |                  |
|               |               |                           |                                            |             |                                       |              | FIND APPLICATION |
| Date          | e Created     |                           | Our Ref                                    | Surname     | Date Of Birth                         | Org Ref      | Checks Required  |
| 18/0          | )7/2023 [     | DBS]                      | 574TEST5280                                | TEST        | 04/04/1996                            | CHEQSORG     | 200              |
| 18/0          | )7/2023 [     | DBS                       | 836TEST5278                                | TEST        | 07/05/1990                            | CHEQSORG     | Des              |
| 18/0          | )7/2023 [     | DBS]                      | 1688BART351                                | JALLOW      | 06/05/1988                            | CHEQSORG     |                  |
| 01/0          | 06/2023       | DBS]                      | 109DAVI5230                                | DAVIDSON    | 19/02/1973                            | CHEQSORG     | Des              |
| 01/0          | 06/2023 [     | DBS]                      | 145SING5229                                | SINGH       | 19/04/1991                            | CHEQSORG     | DES              |
| 01/0          | 06/2023 [     | DBS]                      | 057SMAR5228                                | SMART       | 09/06/1923                            | CHEQSORG     | Des              |

**Screen Shot 6** 

**Step 2** - Application Form, you will now see two tabs of the applicant's completed form. Overview and Application (screen shots 7 & 8).

| ix<br>∞                                 |                              |
|-----------------------------------------|------------------------------|
| APPLICATIONS                            |                              |
| Application                             | <mark>s</mark> → 109DAVI5230 |
| The details of this application ca      | an be viewed below.          |
| App Created:                            | 01/06/2023                   |
| Check ID:                               | Incomplete                   |
| OVERVIEW APPLICATION Application Header | ч                            |
| APPLICANT NAME                          | ALEX DAVIDSON                |
| DATE OF BIRTH                           | 19/02/1973                   |
| ORGANISATION NAME                       | CHEQS ORGANISATION           |
| OUR REFERENCE                           | 109DAVI5230                  |
| DATE OF CONSENT                         | 01/06/2023 17:26:54          |

**Screen Shot 7** 

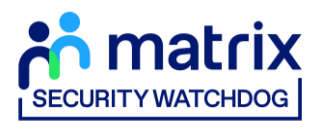

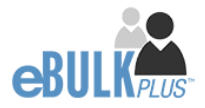

**Step 3** – Application, to view the application details entered by the applicant, click on the '**Application**' tab. Here you can see the entire application submitted by the applicant, this can be used to ensure the correct job role has been entered and to verify any ID given by the applicant in a previous surname or previous address (see screen shot 8).

| Third Party Details         romsware       THRIPHATY YORENAME         Smake       THRIPHATY YORENAME         Smake       Brophytery Sunname         Smake       Brophytery Sunname         TUEPoor NO       Add43434433         Jone The       Brophytery Sunname         Personal Details       Brophytery Sunname         TUE       MR         Personal Details       Brophytery Sunname         Inter MR       MODRE MOTIVO MOTHREE         Inter MR       Grane Motor Motivo Mothree         Inter MR       Grane Mate         Inter MR       Grane Mate         Inter MR       Grane Mate         Intervent       Cytory MR         Intervent       MALE         Intervent       NOLISH         TuEPoreN NO       Cytoly 12055         Intervent       Christer Matempie test com                                                                                                    | OVERVIEW APPLICATION |                                 |  |
|----------------------------------------------------------------------------------------------------|----------------------|---------------------------------|--|
| NORENAME         INREPARTY CORENAME           IMMARE         INREPARTY CORENAME           IMMARE         INREPARTY CORENAME           IMMARE         INREPARTY CORENAME           IMMARE         INREPARTY CORENAME           IMMARE         INREPARTY CORENAME           IMMARE         INREPARTY CORENAME           IMMARE         INREPARTY CORENAME           IMMARE         INSCREMENT           IMMARE         INSCREMENT                                                                                                    | Third Party Details  |                                 |  |
| шими и инФРИЛТ Ч.ШИМАЩ<br>мац. инфриту                                                                                                    | FORENAME             | THIRDPARTY FORENAME             |  |
| BMAL         Brindparty_email@example.com           TELEFHORE NO         44344434433           JOB TITLE         Tester             Personal Details           TITLE         MR           Portunate NO         515174ECKIO           MIDLE NUMER         TESTCHECKIO           MIDLE NUMER         MIDDORE MIDTIVO MIDTHREE           RIMME         UK EEA-LONGTERM           DATE OF BRTH         02/10/1985           GRORF         MALE           NIMMER         SIGLISH           LINEMER         ENGLISH           LINEMER         SIGLISH           LINEMER         SIGLISH           LINEMER         SIGLISH           LINEMER         SIGLISH           LINEMER         SIGLISH           LINEMER         SIGLISH           LINEMER         SIGLISH           LINEMER         SIGLISH           LINEMER         SIGLISH                                                                                                    | SURNAME              | THIRDPARTY SURNAME              |  |
| TELEPHONE MO     44343444334       UNB TITLE     Tester         Personal Details       TITLE     MR       MORALE MARKE     TESTCHECKIO       MORALE MARKE     MORALE MOTIVO MIDTHREE       RINNARE     VEEA-LONDTERM       LINE MARKE     VEEA-LONDTERM       NARGER     MALE       NINNARE     VEILIPHONE       LINEMARE     VEILIPH       LINEMARE     VEILIPH       LINEMARE     VEILIPH       LINEMARE     VEILIPH       LINEMARE     VEILIPH       LINEMARE     VEILIPH       LINEMARE     VEILIPH       LINEMARE     VEILIPH       LINEMARE     VEILIPH       LINEMARE     VEILIPH       LINEMARE     VEILIPH       LINEMARE     VEILIPH                                                                                                    | EMAL                 | thirdparty_email@example.com    |  |
| Jue ITTLE TEME<br>Personal Details<br>TTTLE MR<br>Personal Details<br>TTTLE MR<br>Personal Details<br>TTTLE MR<br>MRCALE MAREE ESCONCEERM<br>EXERNME KEEL-LONCEERM<br>EXERNME KEEL-LONCEERM<br>EXERNME KEEL | TELEPHONE NO         | 43434344334                     |  |
| Personal Details           TITLE         MR           FOREMAME         TESTCHECKID           MODILENAMES         MDDONE MIDTINO MIDTINEEE           RINNARE         UR EEA.LONDTERM           DATE OF BITTH         02/10/1945           GMDOR         MALE           IN INJURER         ENGLISH           LANGUARE         ENGLISH           LANGUARE         ENGLISH           TLEPPIDEIRO         0754P172055           LMMALAGDEES         conditionemalifigerampic test.com                                                                                                    | JOB TITLE            | Tester                          |  |
| Personal Details       TITLE     MR       FOREMARE     TESTOHEORD       MEONE MADINE     MLONE MADINE       BARMARE     UK CEA-LONDTERM       DATE OF BETH     02/10/1985       GROEDR     MALE       NIMMER     VIENAMER                                                                                                    |                      |                                 |  |
| Personal Details       TTLE     MR       TORENAME     TISTCHECOD       MODRENAMES     MODRENAMES       RIRNAME     UR EEA-LONGTERM       DATION BITH     02/10/1985       GDOOR     MALE       NIRAMER     VIEANDER       LINGUARE     ENGLISH       LINGUARE     ENGLISH       LINGUARE     ENGLISH       LINGUARE     ENGLISH       TLISPNDERIO     0754972055       IMMA.ADDESS     condidatemailije rample test.com                                                                                                    |                      |                                 |  |
| TITLE     NR       PREMARE     TESTCHECKIO       MODULE NAMES     MIDONE MIDTINO MIDTINEE       BURNARE     UK EEA LONGTERIN       DIET OF BITH     02/10/1985       GURDER     MALE       NIMBUR     V                                                                                                    | Personal Details     |                                 |  |
| rotestumete     TESTCH-ECCID       metoce numetes     MiDONE MIDTINO MIDTINEEE       stimute     UK: EEA-LONGTERM       battion stimute     02/10/1985       abbidit     MALE       NIRUMER     V                                                                                                    | TITLE                | MR                              |  |
| MICOLE NUMES MIDONE MIDTWO MICTHREE SURFAME UR EEA LONGTERM DATION BITTH 02/10/1985 GODOR MLE NIKAMEER                                                                                                    | FORENAME             | TESTCHECKID                     |  |
| SURMARE     UK: EEA-LONOTERM       DATE OF BUTH     02/10/1985       GROER     MALE       NE NAMBER          Contact Details       LANGUAGE     ENGLISH       TLEPFNOREN0     0754072055       BMM4. ADDRESS     candidatemailijerample test.com                                                                                                    | MIDDLE NAMES         | MIDONE MIDTWO MIDTHREE          |  |
| butto of settin     02/10/1985       oblock     MALE       N NUMBER          Contact Details       LANGUAGE     ENGLISH       TILISPHONE NO     07548712005       IDMAL ACCINES     candidatemailig example test com                                                                                                    | SURNAME              | UK EEA-LONGTERM                 |  |
| INVERINGER MALE<br>NEXAMBER<br>Contact Details<br>LANGUARE ENGLISH<br>TELEPHONE NO 07546712065<br>DMAL ACONESS candidatemail@example.tent.com                                                                                                    | DATE OF BIRTH        | 02/10/1985                      |  |
| NIXAABER<br>Contact Details<br>LANGUARE ENGLISH<br>TELSPHORE NO 07548712005<br>DMAL ACONESS candidatemail@example.tent.com                                                                                                    | GENDER               | MALE                            |  |
| Contact Details<br>LANGUARE ENGLISH<br>TILEPHONE NO 07549712065<br>IDMAL ASONESS candidatemail@example.tent.com                                                                                                    | NI NUMBER            |                                 |  |
| Contact Details<br>LANGUAGE ENGLISH<br>TILEPHONE NO 07548712065<br>IDMAL ADDRESS candidatemail@example.tent.com                                                                                                    |                      |                                 |  |
| Contact Details           LANGUAGE         ENGLISH           TELEPHONE ND         07548712065           EMAIL ADDRESS         candidatermalijexample test.com                                                                                                    |                      |                                 |  |
| LANGLAGE         ENGLISH           TELEPHONE NO         07548712065           ISMAIL ADDRESS         candidatemail@example.test.com                                                                                                    | Contact Details      |                                 |  |
| TILLFHOME NO 07548712065<br>ISMAI, ADDRSS candidatemail@example.test.com                                                                                                    | LANGUAGE             | ENGLISH                         |  |
| EMAIL ADDRESS candidateemail@example.test.com                                                                                                    | TELEPHONE NO         | 07548712065                     |  |
|                                                                                                    | EMAIL ADDRESS        | candidateemail@example.test.com |  |

**Screen Shot 8** 

Step 4 - Verifying ID

- You will notice at the top of the screen a box which highlights if the ID has been verified or not (see screen shot 7 above), with a section completion date. It will say in red '**Incomplete**' if the section has not been completed for either ID verification or Section Y. If there is a date entered it means that this action has been completed and will show the date that it was carried out on.
- To complete the ID verification section, click on '**Check ID**' (see screen shot 7 above), access to this section is located in two places at the top of the screen or on the overview of the actual form itself. You will now be on the ID screen (see screen shot 9 below).

| APPLICATIONS                                                                                                    | 1 |
|----------------------------------------------------------------------------------------------------|---|
| Identity Check Method                                                                                                    |   |
| You are now required to undertake an identity check to ensure the personal details entered on this application match the<br>details held by the individual this check is being carried out against. |   |
| The identity check can either be carried out using a certified identity service provider (IDSP) or by manually witnessing original<br>documents provided to you by the applicant.                   |   |
| Please select from the options below, how you wish to validate the identity of the individual this application has been<br>completed for.                                                           |   |
|                                                                                                    |   |
| Invite the applicant to undertake a digital ID check (plus digital Right to Work check if required)                                                                                                 |   |
| BELECT THIS OPTION IF YOU WISH TO INVITE THE APPLICANT TO UNDERGO A DIGITAL ID CHECK USING OUR CERTIFIED DENTITY SERVICE PROVIDER<br>(DDP)                                                          |   |
| Complete the ID check using a digital ID check already obtained<br>SELECT THIS OPTION IF YOU HAVE AUREADY CARRED OUT A DIGITAL ID CHECK THROUGH YOUR OWN PROVIDER                                   |   |
| Complete the ID check manually using original documents provided by the applicant                                                                                                    |   |
| SILECT THIS OFTICK IF YOU HAVE CARRIED OUT THE ID CHICK MANUALIZY USING DOCUMENTS PROVIDED BY THE APPLICANT                                                                                         |   |
|                                                                                                    |   |
| BACK                                                                                                    |   |

**Screen Shot 9** 

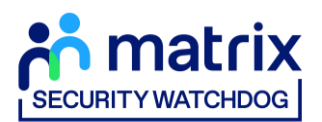

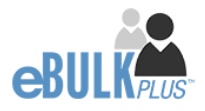

### Verifying identity using the eBulk digital ID integration

This facility allows for the identity verification to be performed digitally and remotely without the need for the applicant to present original documents to you to be verified. It also allows you to request a digital Right to Work check at the same time as performing the identity verification digitally. If you wish to carry out the identity check using our certified identity service provider, please select **'Invite the applicant to undertake a digital ID check (plus digital Right to Work check if required)'** (see screen shot 9 above.)

You will now be taken to the digital invite page which will automatically populate the name and email address of the applicant where present (see screen shot 10 below.) To invite the applicant to undertake just a digital ID check, please select 'Digital ID Check Only' from the 'Digital ID Check Type' drop-down list and ensure their name and email address are populated along with selecting the email template to issue them. This will generate an email to the applicant allowing them to carry out their digital ID check via our certified IDSP.

To invite the applicant to undertake a digital ID check and a digital Right to Work Check, please select 'Right to Work + Digital ID Check' from the 'Digital ID Check Type' drop-down list and ensure their name and email address are populated along with selecting the email template to issue them. This will generate an email to the applicant allowing them to carry out their digital ID check and digital Right to Work check at the same time via our certified IDSP.

| APPLICATIONS                                                                                                    | I. |
|----------------------------------------------------------------------------------------------------|----|
| Create Digital ID Invite<br>Applications > 449PAWA713465<br>Enter the following information to create an email invite issued to the candidate that will ask them to undertake a digital ID<br>check.<br>Mandatory fields are denoted by (*)                                                                                                    |    |
| Invite Details parsus to sear the* -select                                                                                                    |    |
| before a sector a sector a sec |    |
| DAAK, ACORESS *  John smithglcapita.com  Dirtis o: Diava, Acoresis                                                                                                    |    |
|                                                                                                    |    |

#### Screen Shot 10

Once the digital ID check has been carried out, the ID section of the application will be updated with either a pass or fail result and a PDF report of the digital ID check can be downloaded by clicking the '**Download Digital ID Report**' button (see screen shots 11 & 12 below.)

If the result of the digital ID check is '**FAIL**', you must read the digital ID report to understand why and verify their identity manually depending on the reason the digital ID check failed. To do this, click the '**RESET ID CHECK**' button at the bottom of the ID screen to restart the identity process, this time selecting an alternative method.

If the result of the digital ID check is '**PASS**', the ID section will be auto completed upon receipt of the digital ID check result and there will be nothing further to do in relating to the identity verification part of the process.

If a digital Right to Work check was also requested, a '**RTW Check**' element will be added to the header of the application and will be updated with either a pass, fail or see report result and a PDF report of the digital Right to Work check can be downloaded by clicking the '**Download Digital ID Report**' button from either the ID screen or the RTW screen.

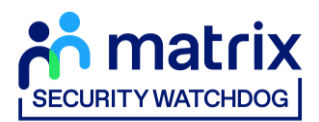

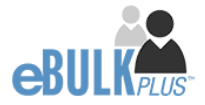

| Identity Check                                                                                                  |                                                                 |                                                               |                                                |  |
|----------------------------------------------------------------------------------------------------|-----------------------------------------------------------------|---------------------------------------------------------------|------------------------------------------------|--|
| Applications = 001DAWA7106                                                                                      | 20                                                              |                                                               |                                                |  |
| Please confirm the details of the district ID                                                                   | check carried out below                                         | for further information of                                    | leave refer to the Identity                    |  |
| Documents section of this screen                                                                                | check carried out below,                                        | for further information p                                     | lease teret to the identity                    |  |
| Digital ID Check Result<br>The digital ID check has been carried o<br>digital ID check report, please click: Do | ut and has successfully o<br>wnload Digital ID Report'          | confirmed the applicant's<br>below.                           | identity. To view the                          |  |
| Digital ID - Identity Docum                                                                                     | ents                                                            |                                                               |                                                |  |
| Please select from the drop-down lists below                                                                    | w the documents that were ve                                    | rified by the certified Identity                              | v Service Provide (IDSP) as part of            |  |
| the digital ID check carried out. If the IDSP w<br>verified manually using a document provide                   | vas unable to validate the app<br>d by the applicant that meets | licant's address as part of di<br>DBS/Disclosure Scotland cri | gital ID check, this will need to be<br>teria. |  |
| APPLICANT NAME                                                                                                  |                                                                 |                                                               |                                                |  |
| VIKAS PAWAR                                                                                                    |                                                                 |                                                               |                                                |  |
| APPLICANT CATEGORY                                                                                              |                                                                 |                                                               |                                                |  |
| UK_NATIONAL (UK national resident in UK)                                                                        |                                                                 |                                                               |                                                |  |
| CURRENT ADDRESS                                                                                                 |                                                                 |                                                               |                                                |  |
| 2 SPENCER PLACE<br>CROYDON                                                                                      |                                                                 |                                                               |                                                |  |
| SURREY<br>CR0 2DY                                                                                               |                                                                 |                                                               |                                                |  |
| UNITED KINGDOM                                                                                                  |                                                                 |                                                               |                                                |  |
| DATE OF BIRTH                                                                                                   |                                                                 |                                                               |                                                |  |
| 01/01/2000                                                                                                    |                                                                 |                                                               |                                                |  |
| DOCUMENT 1                                                                                                    |                                                                 |                                                               |                                                |  |
| Passport (current and valid)                                                                                    |                                                                 | ~                                                             |                                                |  |
| DOCUMENT 2                                                                                                    |                                                                 |                                                               |                                                |  |
| - select -                                                                                                    |                                                                 | ~                                                             |                                                |  |
| CURRENT ADDRESS CHECKED                                                                                         |                                                                 |                                                               |                                                |  |
| Yes 🗸                                                                                                    |                                                                 |                                                               |                                                |  |
|                                                                                                    |                                                                 |                                                               |                                                |  |
| DIGITAL ID CHECK RESULT                                                                                         |                                                                 |                                                               |                                                |  |
| Pass 🗸                                                                                                    |                                                                 |                                                               |                                                |  |
| IDSP CERTIFICATE OF COMPLETION                                                                                  |                                                                 |                                                               |                                                |  |
| Download Digital ID Report                                                                                      |                                                                 |                                                               |                                                |  |
| COST CODE / PERSONNEL NUMBER                                                                                    |                                                                 |                                                               |                                                |  |
|                                                                                                    |                                                                 |                                                               |                                                |  |
| NAME OF IDENTITY SERVICE PROVIDER (IDSP) USE                                                                    | ,<br>,                                                          |                                                               |                                                |  |
| TrustiD Limited                                                                                                 |                                                                 |                                                               |                                                |  |
| DATE DIGITAL ID CHECK CARRIED OUT                                                                               |                                                                 |                                                               |                                                |  |
| 19 ¥ 0ct ¥                                                                                                    | 2022                                                            |                                                               |                                                |  |
|                                                                                                    |                                                                 |                                                               |                                                |  |
|                                                                                                    |                                                                 |                                                               |                                                |  |

Screen Shot 11

| Example Contention       SepTremain         Evaluations > 867PAWA712659         Prease confirm the details of the digstal for digstal for beck carried out below, for further information please refer to the identity bound of this scene.         Prease confirm the details of the digstal for beck carried out below, for further information please refer to the identity bound of this scene.         Prease 2010 Check Remut         The digital ID check has been carried out however it has not been able to successfully confirm the applicant's identity. To write the digital ID check has fulled, please click.         Denied Digital ID check has fulled bound on the digital ID check has fulled.         Digital ID check has been carried out however it has not been able to successfully confirm the applicant's identity. To write the digital ID check has fulled, please click.         Digital ID check has fulled bound bound ID check have click the stresser ID Check bound bound ID check have fulled bound ID check have able to success again.                                                                                                    |  |
|----------------------------------------------------------------------------------------------------|--|
| Dipical Di- Cleantry Documents   Resigned Di- Cleantry document association to concreants on the workfactor is document association to concreants on the workfactor is document association to concreants on the workfactor is document association to concreants on the workfactor is document association to concreants on the workfactor is document association to concreants on the workfactor is document association to concreants on the workfactor is document association to concreant the workfactor is document association to concreants association to concreants a |  |

Screen Shot 12

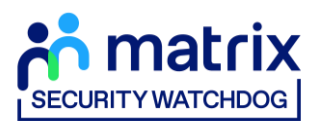

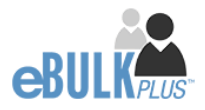

### Verifying identity using a digital ID check already obtained

This facility allows you to verify the identity using a digital ID check already obtained via your own IDSP outside of our platform. If you wish to verify the identity using this method, please select **'Complete the ID check using a digital ID check already obtained'** (see screen shot 9 above and screen shot 13 below.)

- Please select the ID documents verified by the IDSP as part of the digital ID check undertaken.
- Ensure that you confirm from the drop-down boxes that they have verified the applicant's address and also that they have verified a document containing their date of birth.
- Please upload a copy of the digital ID report obtained from your IDSP by clicking 'Choose File'
- If a Cost Code or Personnel Number is required to be assigned to the specific application, this can be entered in the Cost Code / Personnel Number field.
- Now click 'Save' and then click the 'Return to Application' icon in the green box located at the top of the screen. Now you are ready to complete Section Y of the form (this is the equivalent to Section X on the new lilac paper DBS application forms).
- Once the ID Check has been saved, if you realise that it has been completed incorrectly or through the wrong route, you can reset the ID Check section and complete it again if required. Please note, you will only be able to do this if you have been assigned the appropriate user privilege to do so. To do this, go back into the ID Check screen and click the **'Reset ID Check'** button found at the bottom of the screen.

| Pi<br>De | dentity Check<br>splications > 890JALL712700<br>as codem the details of the digasi ID check carried out below, for further information please refer to the identity<br>unnersis section of this screen.                                                                                                    |
|----------|----------------------------------------------------------------------------------------------------|
|          | Digital ID - Identity Documents<br>Press sets for the diopdown list solar the documents that way werked by the certified listency Service Provider (DBP) so part of<br>the dynal (Direct conduct of the ODP) was available twilefall; resplicant's address as part of dynal (Direct, one) and the oblight of the direct of the direct of t                                                                                                    |
|          | AmUCart Nake<br>Market JALLON<br>UKANTONAL (2K national Insident in UK)<br>UKANTONAL (2K national Insident in UK)                                                                                                    |
|          | TEST<br>TEST<br>CALL<br>A ALTO<br>A ALTO<br>A AL |
|          | IROADER 1-<br>- Hilds - V<br>Rocader 2<br>- Hilds - V                                                                                                    |
|          |                                                                                                    |
|          | eer caterputer of convertion  Constantial India chosen  Constantial India chosen                                                                                                    |
|          |                                                                                                    |
|          | D00         WM         V         VYYY         V                                                                                                    |

Screen Shot 13

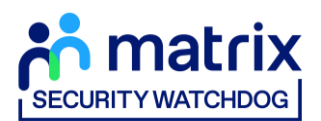

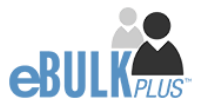

### Verifying identity using original documents provided to you by the applicant

If you do not wish to verify identity using a digital ID check, please select **'Complete the ID check manually using original documents provided by the applicant'** (see screen shot 9 above and screen shot 14 below.)

| Route 1 - Identity Documer<br>Route One must always be attempted to be<br>further two documents from Group 1, 2a or<br>the applicant's identity via Route One due to<br>Porte Two before continue                   |                                                                                                    |                                                                                                    |  |
|----------------------------------------------------------------------------------------------------|----------------------------------------------------------------------------------------------------|----------------------------------------------------------------------------------------------------|--|
| Group 1 Documents >                                                                                                    | Group 2a Documents >                                                                                                    | Group 2b Documents >                                                                                                |  |
| APPLCANT NAME<br>TEST UK<br>APPLCANT CATEGORY<br>UK_NATIONAL (UK national resident in UK)<br>CURRENT AGORESS<br>TEST<br>TEST<br>S1 1AA<br>LATE OF BITTH<br>OK/05/1990                                               |                                                                                                    |                                                                                                    |  |
| Please note - the DBS have re<br>this information must be prov<br>If an Applicant declares any of<br>Applicant is unable of the declares any of<br>Applicant about the reasons of<br>GROUP 1 DOCUMENT<br>- select - | quested that if an Applicant indicates they have a Pa<br>ided. In anne, you must ensure that documentary<br>proof to support a brange of maney you should hole<br>why before considering to validate their identity. | ssport and/or a Driving Licence then<br>proof is provided to support this. If an<br>f a probing discussion with the |  |

#### Screen Shot 14

eBulkPlus will automatically ascertain the route that should (or must) be taken based on the nationality and country of birth stated by an applicant within their application form. If an applicant does not hold sufficient ID to be able to go through Route 1, you will then be required to click the 'NEXT ROUTE' button at the bottom of the screen.

- Please select the ID the applicant has provided for you from the drop down boxes. Guidance notes can be found at the top of the screen and are in accordance with the DBS Code of Practice. Please ensure at all times that you follow the ID checking rules e.g. do not accept a utility bill if it is more than 3 months old or do not accept an out of date passport.
- Ensure that you confirm from the drop-down boxes that you have verified a document showing the applicant's address and also that you have verified their date of birth.
- If a Cost Code or Personnel Number is required to be assigned to the specific application, this can be entered in the Cost Code / Personnel Number field.
- Now click 'Save' and then click the 'Return to Application' icon in the green box located at the top of the screen. Now you are ready to complete Section Y of the form (this is the equivalent to Section X on the new lilac paper DBS application forms).

Please note, that if an applicant cannot verify their identity via Routes 1, 2 or 3 they will not be able to process their application through eBulk and will need to complete a paper application stating 'NO' in section W59. Fingerprints will need to be taken and consent will be required by the applicant. An applicant who is a non-UK national seeking paid employment cannot go through its appropriate route; they will be unable to submit a DBS application.

\*A full list of DBS acceptable ID for each route can be found at the end of this guide\*

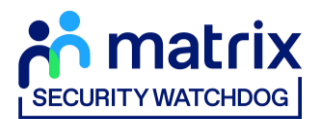

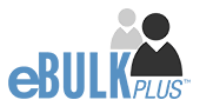

### What you must do as part of the ID Checking process

When verifying identity manually, the applicant must provide a range of ID documents as part of the DBS check application process. As an employer you must:

- follow the ID checking process routes as outlined
- check and validate the information provided by the applicant on the application form
- establish the true identity of the applicant through the examination of a range of documents as set out in this guidance
- make sure the applicant provides details of all names by which they have been known
- make sure the applicant provides details of all addresses where they have lived in the last five years
- check that the online application is fully completed and the information it contains is accurate.
- you must only accept valid, current and original documentation
- you must not accept photocopies
- you must not accept documentation printed from the internet e.g. internet bank statements
- identity information for the applicant's name, date of birth and address recorded on the online application form must be validated
- you should in the first instance, seek documents with photographic identity (e.g. passport, new style driving licence, etc.) and for this to be compared against the applicant's likeness
- all documents must be in the applicant's current name
- one document must confirm the applicant's date of birth
- you must ensure that the applicant declares all previous name changes and provides documentary proof to support the change of name. If the applicant is unable to provide proof to support the change of name, you should hold a probing discussion with the applicant about the reasons why before considering validating their identity
- you must see at least one document to confirm the applicant's current address, in accordance with the guidance
- a document from each of the groups should be included only once in the document count e.g. don't accept two bank statements as two of the required documents, if they are from the same bank
- you should not accept the foreign equivalent of an identity document if that document is listed as '(UK)' on the list of valid identity documents

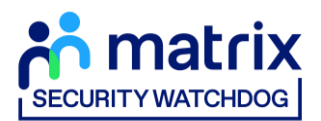

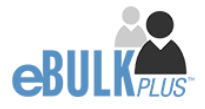

# **Find an Application**

**Step 1** - Finding an individual application – see screen shots 15 & 16.

• To find an individual application from the list of applications that require identity verification, please click on 'Find Application'

| Applications for<br>The table contains ap | Applications for ID Checking<br>The table contains applications waiting ID verification.            |            |                  |         |              |                  |
|-------------------------------------------|----------------------------------------------------------------------------------------------------|------------|------------------|---------|--------------|------------------|
| Click the reference n                     | lick the reference number to view the application details and complete the ID verification section. |            |                  |         |              |                  |
| CHANNEL                                   |                                                                                                    | LEVEL      | STATUS           |         | ORGANISATION |                  |
| Select                                    | ~                                                                                                   | Select V   | Waiting ID Check | ~       | Select       | ~                |
| DISPLAY                                   | ORDER BY                                                                                            |            |                  |         |              |                  |
| 10 ~                                      | Latest                                                                                              | ~          | SUBMI            | г       |              |                  |
|                                           |                                                                                                    |            |                  |         |              |                  |
|                                           |                                                                                                    |            |                  |         |              | FIND APPLICATION |
| Date Created                              | Our                                                                                                 | Ref        | Surname          | Date Of | Birth        | Org Ref          |
| 15/09/2020                                | BS] 421                                                                                             | TEST714891 | TEST             | 01/01/1 | 1993         | INVOICE1         |
| 15/09/2020                                | BS] 479                                                                                             | NONE714883 | NONEEA           | 02/10/1 | 1985         | INVOICE1         |
| 15/09/2020 D                              | BS] 349                                                                                             | EEA714882  | EEA              | 02/10/1 | 1985         | INVOICE1         |

#### Screen Shot 15

• The following box will appear for you to enter as much of the applicant's details as you have available. E.g. if you only enter the surname without date of birth or DBS reference, it will bring up a list of every applicant with that surname. However, if you enter their date of birth as well, then this will define the search results accordingly.

| olix<br>rnt | Find applications by any or all of the following fields |   |  |  |  |  |
|-------------|---------------------------------------------------------|---|--|--|--|--|
|             | Find Application                                        |   |  |  |  |  |
|             | OUR REFERENCE:                                          |   |  |  |  |  |
| L           |                                                         |   |  |  |  |  |
| L.          | FORENAME:                                               |   |  |  |  |  |
| I.          |                                                         |   |  |  |  |  |
| I.          | SURNAME:                                                |   |  |  |  |  |
| I.          |                                                         |   |  |  |  |  |
|             | DATE OF BIRTH:                                          |   |  |  |  |  |
| SJ          | DD ~ MM ~ YYYY ~                                        |   |  |  |  |  |
| S]          | APPLICATION REFERENCE:                                  |   |  |  |  |  |
| s]          |                                                         |   |  |  |  |  |
|             | SEARCH ARCHIVED :                                       |   |  |  |  |  |
| S]          |                                                         |   |  |  |  |  |
| S]          | SEARC                                                   | ж |  |  |  |  |
|             |                                                         |   |  |  |  |  |

ALL USERS – PLEASE LOG OFF AT THE END OF YOUR SESSION. IF A SESSION IS INACTIVE FOR MORE THAN THIRTY MINUTES YOU WILL BE AUTOMATICALLY LOGGED OFF FOR SECURITY REASONS.

### **CONTACT DETAILS**

If you experience any technical issues with the online system, please contact our Client Relations Team on 01420558752. Lines open 9.00am-5.30pm Monday to Friday. Alternatively, you can contact us by e-mail at <u>dbs.enquiries@teammatrix.com</u>

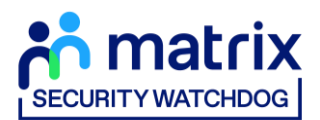

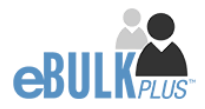

## **DBS List of Acceptable Identification**

Route 1 – For all applicants except paid non-UK nationals (3 documents to be seen

1 document from Group 1. 2 further documents from Group 1, 2a or 2b

Combination of documents must confirm name, DOB & current address.

If unable to satisfy Route 1, proceed to Route 2/Fingerprints.

#### **Fingerprints**

Paper application form required (unable to process online).

Attendance at a local Police Station for fingerprints to be taken.

Route 2 – UK applicants only (3 documents to be seen plus an External ID Check)

1 document from Group 2a. 2 further documents from Group 2a or 2b.

Combination of documents must confirm name, DOB & current address.

If unable to satisfy Route 2, proceed to Route 3/Fingerprints.

Route 3 – For UK applicants only (5 documents to be seen)

A UK Birth Certificate issued after birth. 4 further documents, 1 from Group 2a, 3 from 2a or 2b.

At least one of the documents must show the applicant's current address.

If unable to satisfy Route 3, proceed to Fingerprints.

#### For paid non-UK nationals only

(3 documents to be seen)

1 Primary Document 2 Supporting Documents from Group 1, 2a or 2b.

Combination of documents must confirm name, DOB & current address.

If unable to satisfy this route, DBS check cannot be submitted.

#### **Group 1** Primary Identity Documents

- Current valid Passport
- Biometric Residence Permit (UK)
- Current Driving Licence photo card (UK / Isle of Man / Channel Islands) (Full or Provisional)
- Birth Certificate (UK / Isle of Man / Channel Islands) (Issued within 12 months of birth)
   Full or short form acceptable including those issued by UK authorities overseas, such as Embassies, High Commissions & HM Forces. (Photocopies are not acceptable)
- Adoption Certificate (UK / Channel Islands)

#### Paid Non-UK Nationals

#### **Primary Documents**

- A current passport or passport card showing that the holder is a national of the Republic of Ireland.
- A current document issued by the Home Office to a family member of an EEA or Swiss citizen, and which indicates that the holder is permitted to stay in the United Kingdom indefinitely.
- A current Biometric Immigration Document (Biometric Residence Permit) issued by the Home Office to the holder indicating that the person named is allowed to stay indefinitely in the UK or has no time limit on their stay in the UK.
- Online evidence of immigration status. Either via the View and Prove service or using the BRP or BRC online service. Issued by the Home Office to the employer or prospective employer, which indicates that the named person may stay in the UK and is permitted to do the work in question. Must be valid. Note: this includes the EUSS digital status confirmation.
- A current passport endorsed to show that the holder is exempt from immigration control, is allowed to stay indefinitely in the UK, has the right of abode in the UK, or has no time limit on their stay in the UK.
- A current Immigration Status Document issued by the Home Office to the holder with an endorsement indicating that the named person is allowed to stay indefinitely in the UK or has no time limit on their stay in the UK, together with an official document giving the person's permanent National Insurance number and their name issued by a government agency or a previous employer.

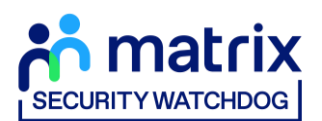

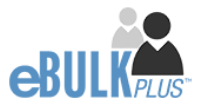

- A current passport endorsed to show that the holder is allowed to stay in the UK and is currently allowed to do the type of work in question.
- A current Biometric Immigration Document (Biometric Residence Permit) issued by the Home Office to the holder which indicates that the named person can currently stay in the UK and is allowed to do the work in question.
- A current document issued by the Home Office to a family member of an EEA or Swiss citizen, and which indicates that the holder is permitted to stay in the United Kingdom for a time limited period and to do the type of work in question.
- A frontier worker permit issued under regulation 8 of the Citizens' Rights (Frontier Workers) (EU Exit) Regulations 2020.
- A current Immigration Status Document containing a photograph issued by the Home Office to the holder with a valid endorsement indicating that the named person may stay in the UK, and is allowed to do the type of work in question, together with an official document giving the person's permanent National Insurance number and their name issued by a government agency or a previous employer.
- A document issued by the Home Office showing that the holder has made an application for leave to enter or remain under Appendix EU to the immigration rules on or before 30 June 2021 together with a Positive Verification Notice from the Home Office Employer Checking Service.
- An Application Registration Card issued by the Home Office stating that the holder is permitted to take the employment in question, together with a Positive Verification Notice from the Home Office Employer Checking Service.
- A Positive Verification Notice issued by the Home Office Employer Checking Service to the employer or prospective employer, which indicates that the named person may stay in the UK and is permitted to do the work in question.

| Group 2a Trusted Government Documents                                                                                                    | Group 2b<br>Financial & Social History Documents                                                                                                    |  |  |  |
|----------------------------------------------------------------------------------------------------|----------------------------------------------------------------------------------------------------|--|--|--|
| <ul> <li>Group 2a<br/>Trusted Government Documents</li> <li>Current Driving Licence – photo card<br/>only (All Countries except Group 1)<br/>(Full or Provisional)</li> <li>Current Driving Licence – paper<br/>version (UK / Isle of Man / Channel<br/>Islands) (Full or Provisional)</li> <li>Birth Certificate (UK / Isle of Man /<br/>Channel Islands) (Issued after the time<br/>of birth)</li> <li>Marriage / Civil Partnership<br/>Certificate (UK / Channel Islands)</li> <li>HM Forces ID Card (UK)</li> <li>Fire Arms Licence (UK / Isle of Man /<br/>Channel Islands)</li> <li>Immigration document, work permit<br/>or VISA (Issued outside of UK) (Valid</li> </ul> | <ul> <li>Group 2b</li> <li>Financial &amp; Social History Documents</li> <li>Mortgage Statement (UK) **</li> <li>Bank/Building Society Statement (UK / Channel Islands) *<br/>Monzo statements or statements printed from the internet are not acceptable</li> <li>Bank/Building Society Account Opening Confirmation Letter (UK) *</li> <li>Credit Card Statement (UK) *</li> <li>Financial Statement e.g. pension, endowment, ISA (UK) **</li> <li>P45/P60 Statement (UK / Channel Islands) **</li> <li>Council Tax Statement (UK / Channel Islands) **</li> <li>Utility Bill (UK) - Not Mobile Phone *</li> <li>Benefit Statement (UK) e.g. Child Allowance, Pension *</li> <li>Document from Central/ Local Government/ Government Agency/ Local Authority (UK / Channel Islands) *</li> <li>e.g. DWP, Employment Service, HMRC, Job Centre, Social Security</li> <li>EEA National ID Card – must be valid</li> <li>Cards carrying the PASS accreditation logo (UK / Isle of Man / Channel Islands) – must be valid</li> </ul> |  |  |  |
| living and working outside of UK.)                                                                                                    | <ul> <li>be valid</li> <li>Irish Passport Card – must be valid (Cannot be used with an Irish Passport)</li> <li>Letter from Head Teacher or College Principal (16-19 year olds in full time education in the UK)</li> <li>Non-UK Bank/Building Society Statement *<br/>Branch must be located in the country in which the applicant lives and works</li> <li>Letter of Sponsorship from future employer<br/>Non-UK only – valid only for applicants residing outside UK at time of application</li> </ul>                                                                                                    |  |  |  |
| Please note if a document in the List of Valid Identity Documents is:                                                                                                    |                                                                                                    |  |  |  |
| <ul> <li>Denoted with ** - issued in the last 3 months</li> <li>Denoted with ** - issued in the last 12 months</li> </ul>                                                                                                    |                                                                                                    |  |  |  |